## CAPSAHEALTHCARE

Procedure for installing HES 401 GUI and selecting battery type for HES 401/451 power supply

1. Once the software is copied to the local drive, select setup to begin install:

| =                     | Compressed Folder Tools           |                        |                 |          | GUI_401_ver110 |       |                    |                      | - 0 ×       |
|-----------------------|-----------------------------------|------------------------|-----------------|----------|----------------|-------|--------------------|----------------------|-------------|
| F Home Share          | View Extract                      |                        |                 |          |                |       |                    |                      | ~ (         |
| 😌 🌝 🔻 🚺 🕨 This        | s PC → Downloads → GUI_401_ver110 |                        |                 |          |                |       | ¥ (                | Search GUI_401_ver11 | о, <i>р</i> |
| 🔆 Favorites           | Name                              | Туре                   | Compressed size | Password | Size           | Ratio | Date modified      |                      |             |
| E Desktop             | 퉬 bin                             | File folder            |                 |          |                |       |                    |                      |             |
| 🚺 Downloads           | 퉬 license                         | File folder            |                 |          |                |       |                    |                      |             |
| 🐔 OneDrive for Busine | 퉬 supportfiles                    | File folder            |                 |          |                |       |                    |                      |             |
| 📃 Recent places       | dp.pmf                            | PMF File               | 3 KB            | No       | 6 KB           | 60%   | 10/9/2013 10:17 AM |                      |             |
|                       | nidist.id                         | ID File                | 1 KB            | No       | 1 KB           | 25%   | 10/9/2013 10:17 AM |                      |             |
| 🌉 This PC             | 🐑 setup                           | Configuration settings | 1 KB            | No       | 2 KB           | 53%   | 10/9/2013 10:17 AM |                      |             |
| )hesktop              | 📧 setup                           | Application            | 1,354 KB        | No       | 1,394 KB       | 3%    | 5/6/2013 6:01 PM   |                      |             |
| Documents             |                                   |                        |                 |          |                |       |                    |                      |             |
| 🗼 Downloads           |                                   |                        |                 |          |                |       |                    |                      |             |
| 🜗 Music               |                                   |                        |                 |          |                |       |                    |                      |             |
| 崖 Pictures            |                                   |                        |                 |          |                |       |                    |                      |             |
| 🤰 Videos              |                                   |                        |                 |          |                |       |                    |                      |             |
| 🚢 OS (C:)             |                                   |                        |                 |          |                |       |                    |                      |             |
| 👝 Removable Disk (D:) |                                   |                        |                 |          |                |       |                    |                      |             |
|                       |                                   |                        |                 |          |                |       |                    |                      |             |
| 👊 Network             |                                   |                        |                 |          |                |       |                    |                      |             |

2. You should see the following screen:

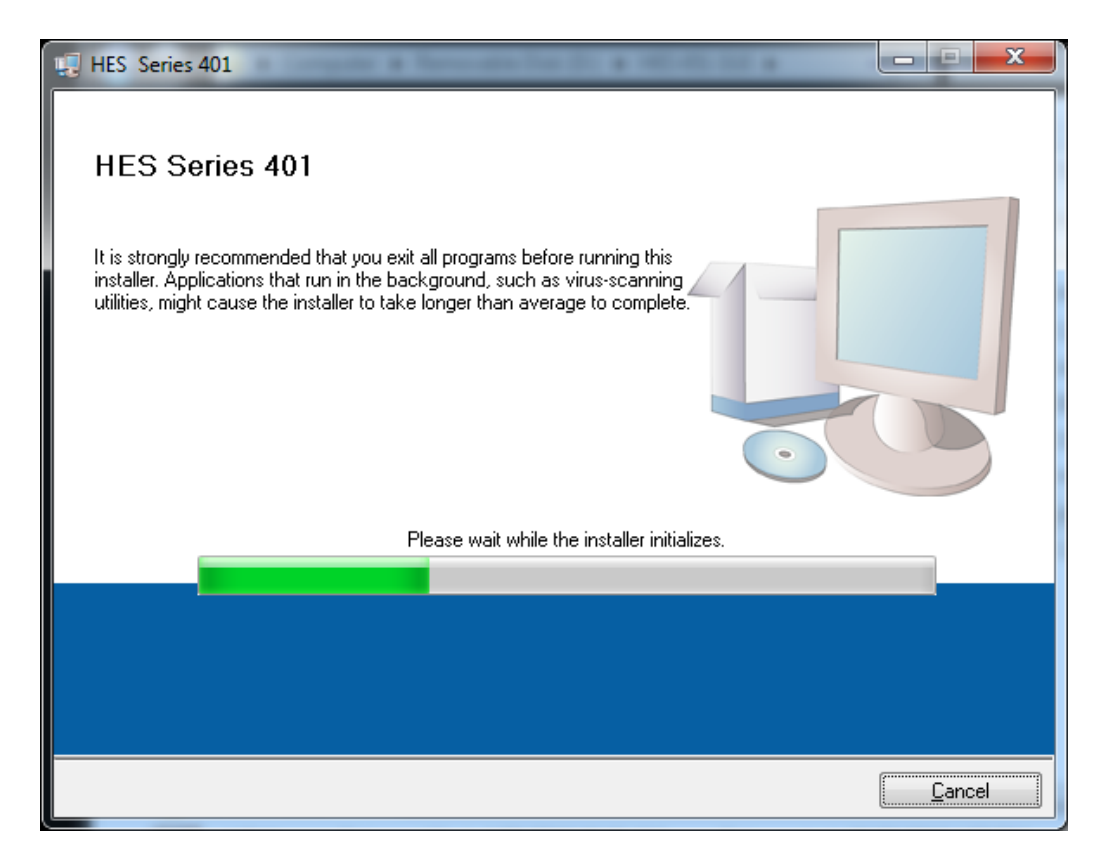

3. Once the install is ready, use defaults presented, and select next:

| ų | HES Series 401 - 🗆 🗙                                                                                                    |
|---|----------------------------------------------------------------------------------------------------|
|   | Destination Directory<br>Select the primary installation directory.                                                                                                 |
|   | All software will be installed in the following locations. To install software into a<br>different locations, click the Browse button and select another directory. |
|   | Target directory for application                                                                                                    |
|   | C:\Program Files (x86)\HES Series 401\ Browse                                                                                                    |
|   | Target directory for National Instruments software<br>C:\Program Files (x86)\National Instruments\<br>Browse                                                        |
|   | <pre></pre>                                                                                                    |
|   |                                                                                                    |

4. If you are using Windows 8, or Windows 10, you will see the following option. Make your selection, and then choose next:

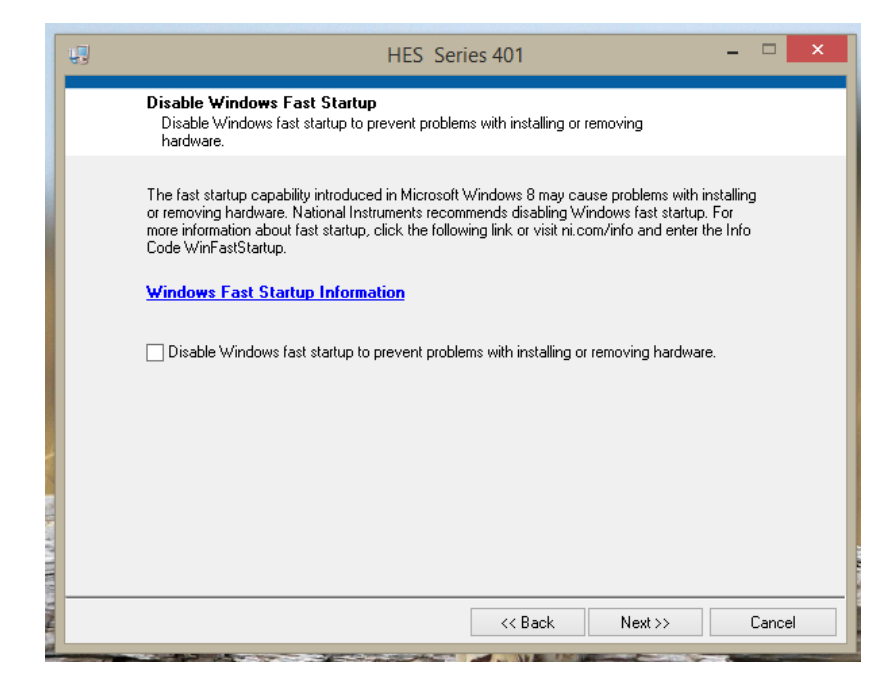

## 5. Select next to begin install:

| 49                                           | HES Series 401                                                               | - 🗆 🗙  |
|----------------------------------------------|------------------------------------------------------------------------------|--------|
| Start Installati<br>Review the fo            | <b>on</b><br>Iowing summary before continuing.                               |        |
| Adding or Changing<br>• HES Series 401 Files |                                                                              |        |
| Click the Next button to be                  | gin installation. Click the Back button to change the installation settings. |        |
|                                              | Save File << Back Next >>                                                    | Cancel |

6. You should see a progress indicator:

| 🐙 HES Series 401               | 10. a 10. 10. 10 a | X      |
|--------------------------------|--------------------|--------|
|                                |                    |        |
|                                |                    |        |
|                                |                    |        |
| Overall Progress: 24% Complete |                    |        |
|                                |                    |        |
|                                |                    |        |
| Validating install             |                    |        |
|                                |                    |        |
|                                |                    |        |
|                                |                    |        |
|                                |                    |        |
| ۱ <u>ـــــ</u>                 | C Back Nevton      | Cancel |
|                                |                    |        |

7. You will see the following when install is complete:

| IJ | HES Series 401 - 🗆 🗙                             |
|----|--------------------------------------------------|
|    | Installation Complete                            |
|    | The installer has finished updating your system. |
|    | << Back Next >> Finish                           |

8. Select next, and the program should start, as shown below:

| HES            | HES Power Monitor 401 V1.10                                                      | - 🗆 🗙                                |
|----------------|----------------------------------------------------------------------------------|--------------------------------------|
|                |                                                                                  | AC<br>MODULE                         |
| LOW<br>BATTERY | CHARGING Verify USB Cable Connected.<br>AC AC AC ACT ACT ACT ACT ACT ACT ACT ACT | AUTO SHUTDOWN RECOVERY ADVANCED EXIT |
|                |                                                                                  |                                      |

- 9. Now, plug in the grey/white USB cable in the tech tray to an open USB port on your laptop.
- 10. You should now see Windows installing the device drivers for the HES 401.

| Device Setup      |                                                                                     | × |
|-------------------|-------------------------------------------------------------------------------------|---|
| Installing device | e<br>Please wait while Setup installs necessary files on your system. This may take |   |
|                   | several minutes.                                                                    |   |
|                   | Close                                                                               | ] |

- If your laptop has 32 bit Windows, skip to step 21.
- If your laptop is 64 bit Windows, continue with the next step.
- 11. If you have 64 bit Windows, the driver will not load, and the program will still show USB not connected:

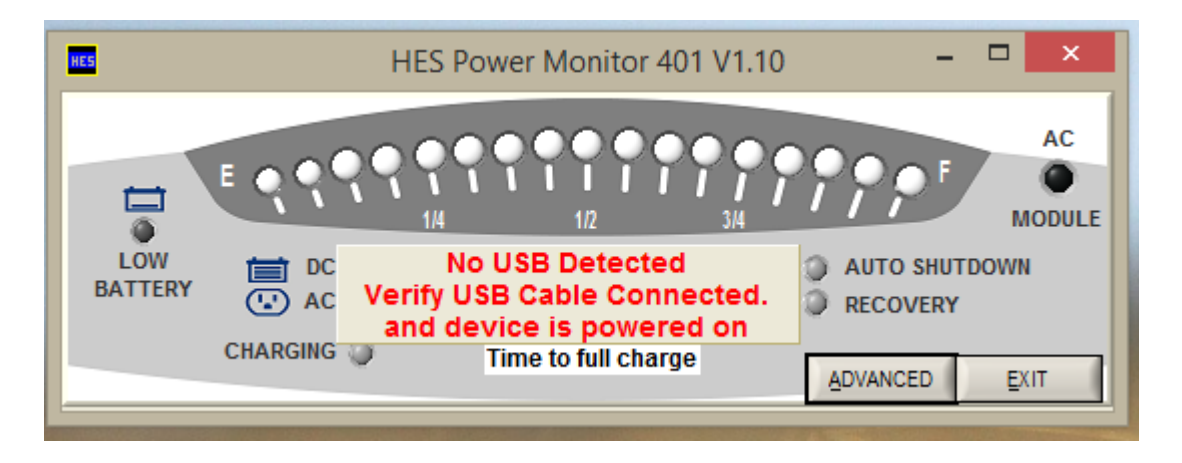

| File Action View Help                                  |   |
|--------------------------------------------------------|---|
|                                                        |   |
| 🔺 🚔 LTBQ4D062                                          | ^ |
| Audio inputs and outputs                               |   |
| > 🦢 Batteries                                          |   |
| > 🚯 Bluetooth                                          |   |
| ▷ 👰 Computer                                           |   |
| Disk drives                                            |   |
| > 🎭 Display adapters                                   |   |
| > 編 Human Interface Devices                            |   |
| > 🗟 Imaging devices                                    |   |
| Image: Intel(R) Dynamic Platform and Thermal Framework |   |
| Every boards                                           |   |
| B Mice and other pointing devices                      |   |
| Monitors                                               |   |
| Detwork adapters                                       |   |
| Definition Definition Definition Definition            |   |
| h SERIES 401/451                                       |   |
| Devices                                                |   |
| ▷ 🚏 Ports (COM & LPT)                                  |   |
| > 👼 Print queues                                       |   |
| D Processors                                           |   |
| D SD host adapters                                     |   |
| D I Software devices                                   |   |
| Sound, video and game controllers                      |   |
| > 🗇 Storage controllers                                |   |
| ▷ III System devices                                   |   |
| N 🗎 Universal Serial Rus controllers                   | ~ |
|                                                        |   |

12. Open Device Manager on your laptop. You should see the following error:

## 13. Right click on SERIES 401/451, and select "Properties"

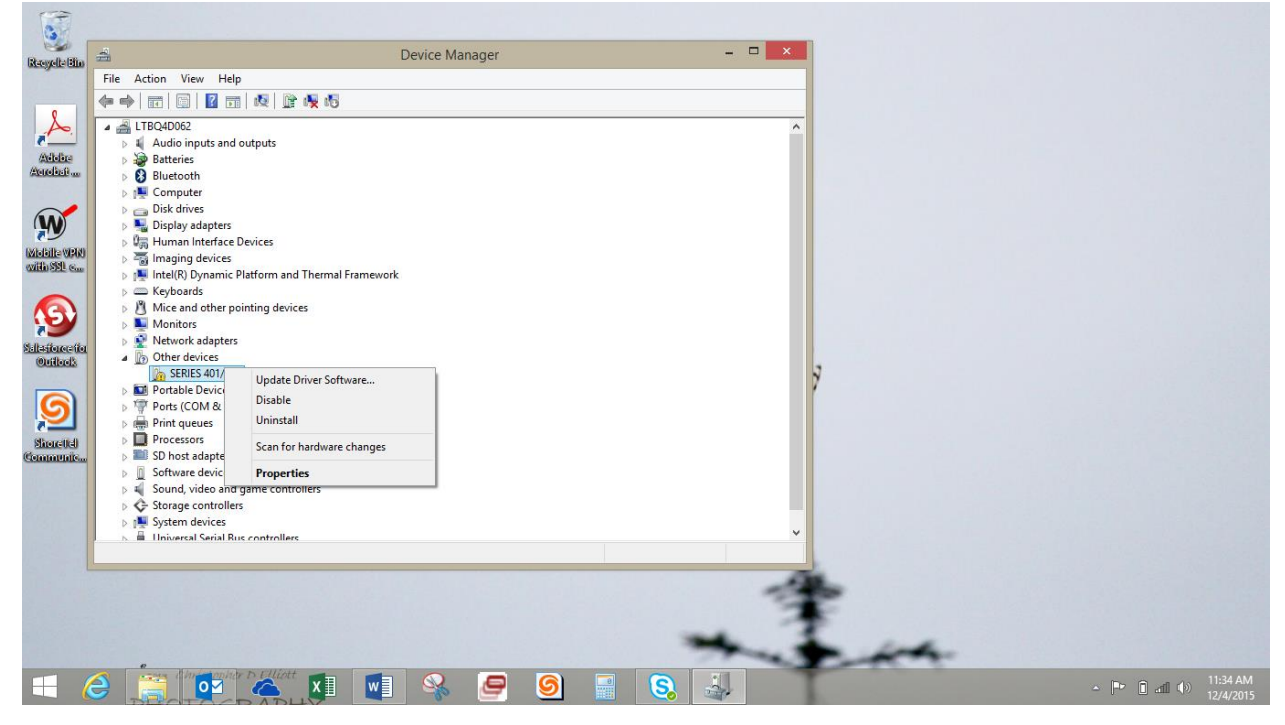

|                | SERIE                                         | S 401/451 Properties                                       |  |
|----------------|-----------------------------------------------|------------------------------------------------------------|--|
| General        | Driver Details                                | Events                                                     |  |
| 1              | SERIES 401/45                                 | 1                                                          |  |
|                | Device type:                                  | Other devices                                              |  |
|                | Manufacturer:                                 | Unknown                                                    |  |
|                | Location:                                     | Port_#0001.Hub_#0002                                       |  |
| - Devic<br>The | e status<br>drivers for this devic            | ce are not installed. (Code 28)                            |  |
| To fir         | e are no compatible<br>nd a driver for this d | e drivers for this device.<br>levice, click Update Driver. |  |
|                |                                               | Update Driver                                              |  |
|                |                                               |                                                            |  |
|                |                                               | OK Cancel                                                  |  |

## 14. From the Properties tab, select "Update Driver":

15. Select the "Browse" option, as shown:

|   |            |                                                                                                    | ×      |
|---|------------|----------------------------------------------------------------------------------------------------|--------|
| G | <u>I</u> U | lpdate Driver Software - SERIES 401/451                                                                                                    |        |
|   | Hov        | v do you want to search for driver software?                                                                                                    |        |
|   | ٢          | Search automatically for updated driver software<br>Windows will search your computer and the Internet for the latest driver software<br>for your device, unless you've disabled this feature in your device installation<br>settings. |        |
|   | •          | B <u>r</u> owse my computer for driver software<br>Locate and install driver software manually.                                                                                                    |        |
|   |            |                                                                                                    |        |
|   |            |                                                                                                    | Cancel |

16. Browse to driver location, as shown:

| Browse For Folder                                         | × |
|-----------------------------------------------------------|---|
| Select the folder that contains drivers for your hardware |   |
| Common Files                                              | ~ |
| HES Series 401                                            |   |
| HES Drivers Ver2.0                                        |   |
| 🍌 amd64                                                   |   |
| 🍌 i386                                                    |   |
| PORT                                                      |   |
| 🔒 Logo                                                    | ~ |
| Eolder: HES Drivers Ver2.0                                |   |
| OK Cancel                                                 |   |

17. Make sure you are at the location shown, then select next:

| Update Driver Software - SERIES 401/451                                                                                                    | ~ |
|----------------------------------------------------------------------------------------------------|---|
| Browse for driver software on your computer                                                                                                    |   |
| Search for driver software in this location:<br>C:\Program Files (x86)\HES Series 401\HES Drivers Ver2.0 V Browse                                                                                    |   |
| ✓ Include subfolders                                                                                                    |   |
| Let me pick from a list of device drivers on my computer<br>This list will show installed driver software compatible with the device, and all driver<br>software in the same category as the device. |   |
| <u>N</u> ext Cance                                                                                                    | I |
|                                                                                                    |   |

18. You should then get a progress screen, showing the driver install:

| Installing driver software |  |  |  |  |
|----------------------------|--|--|--|--|
|                            |  |  |  |  |
|                            |  |  |  |  |
|                            |  |  |  |  |
|                            |  |  |  |  |
|                            |  |  |  |  |
|                            |  |  |  |  |
|                            |  |  |  |  |

19. When completed, the following should be displayed. Select close. NOTE: Windows will display SERIES 301- this is a software error that can be ignored.

| Update Driver Software - USB SERIES 301                              |               |
|----------------------------------------------------------------------|---------------|
| Windows has successfully updated your driver software                |               |
| Windows has finished installing the driver software for this device: |               |
| USB SERIES 301                                                       |               |
|                                                                      |               |
|                                                                      |               |
|                                                                      |               |
|                                                                      |               |
|                                                                      |               |
|                                                                      | <u>C</u> lose |

20. The application should now be running, as shown below:

| HES            | HI               | ES Power Monitor 401 V1 | I.10 – 🗆 🗙                |
|----------------|------------------|-------------------------|---------------------------|
|                |                  |                         |                           |
| LOW<br>BATTERY | 🚞 DC 🥥<br>🕓 AC 🥥 | 00:00                   | AUTO SHUTDOWN<br>RECOVERY |
|                | CHARGING 🥥       | On Trickle Charge       | ADVANCED EXIT             |

The application is now correctly installed, and can be used for setting battery, type, or monitoring the power system

21. To select the battery type for your cart, click on the Advanced tab. You will be prompted to enter the Password, which is "SERIES 401"

| HES Power Monitor 401 V1.10 -                                            |
|--------------------------------------------------------------------------|
| $\begin{array}{c} AC \\ AC \\ AC \\ AC \\ AC \\ AC \\ AC \\ AC $         |
|                                                                          |
| Please enter your Password,<br>then press ENTER to continue<br>Password: |
|                                                                          |

| Page | Rev 1 |
|------|-------|
| 10   |       |

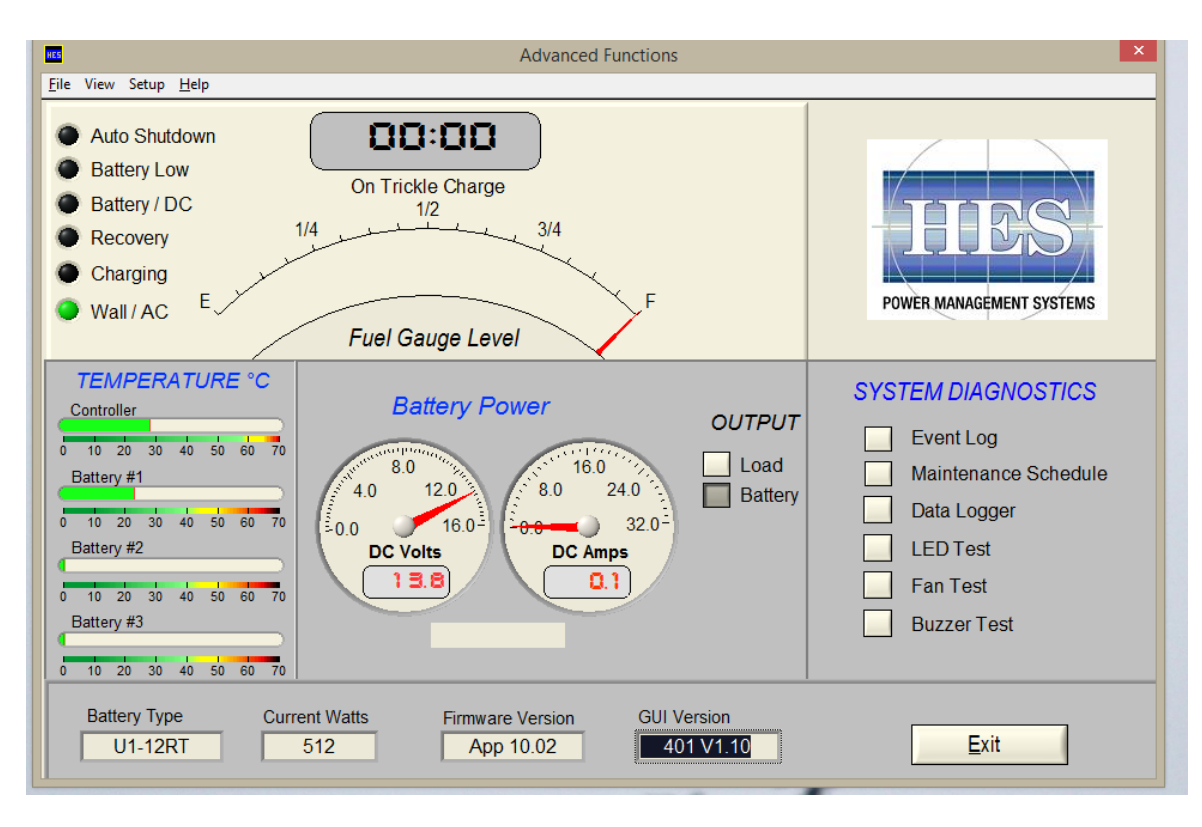

22. The Advanced screen should now be displayed, as shown:

23. From the top, select "Setup", then "Series 401 Setup":

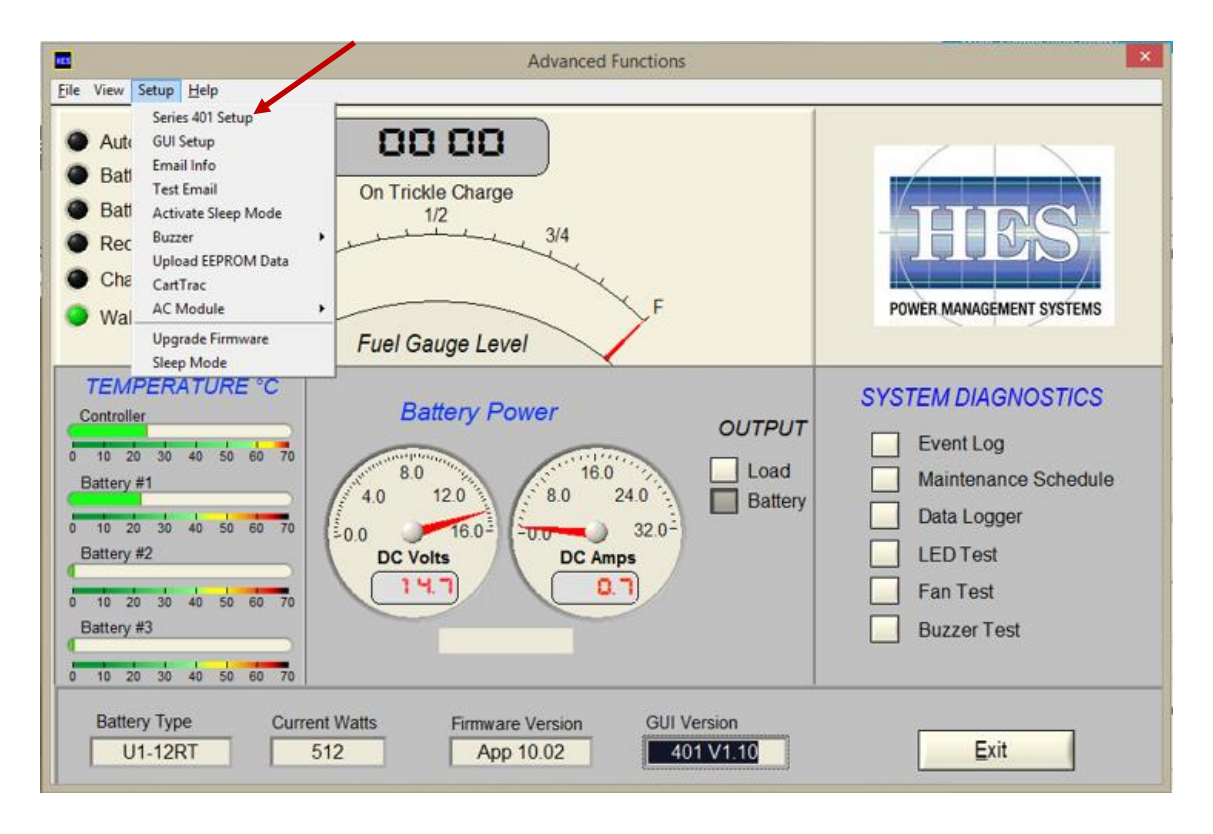

24. From the next screen, select your battery type. Place the pointer in the battery type area, and it will display the available battery types. Typically, Capsa uses the 40.0 Ah LiFePO4 shown below.

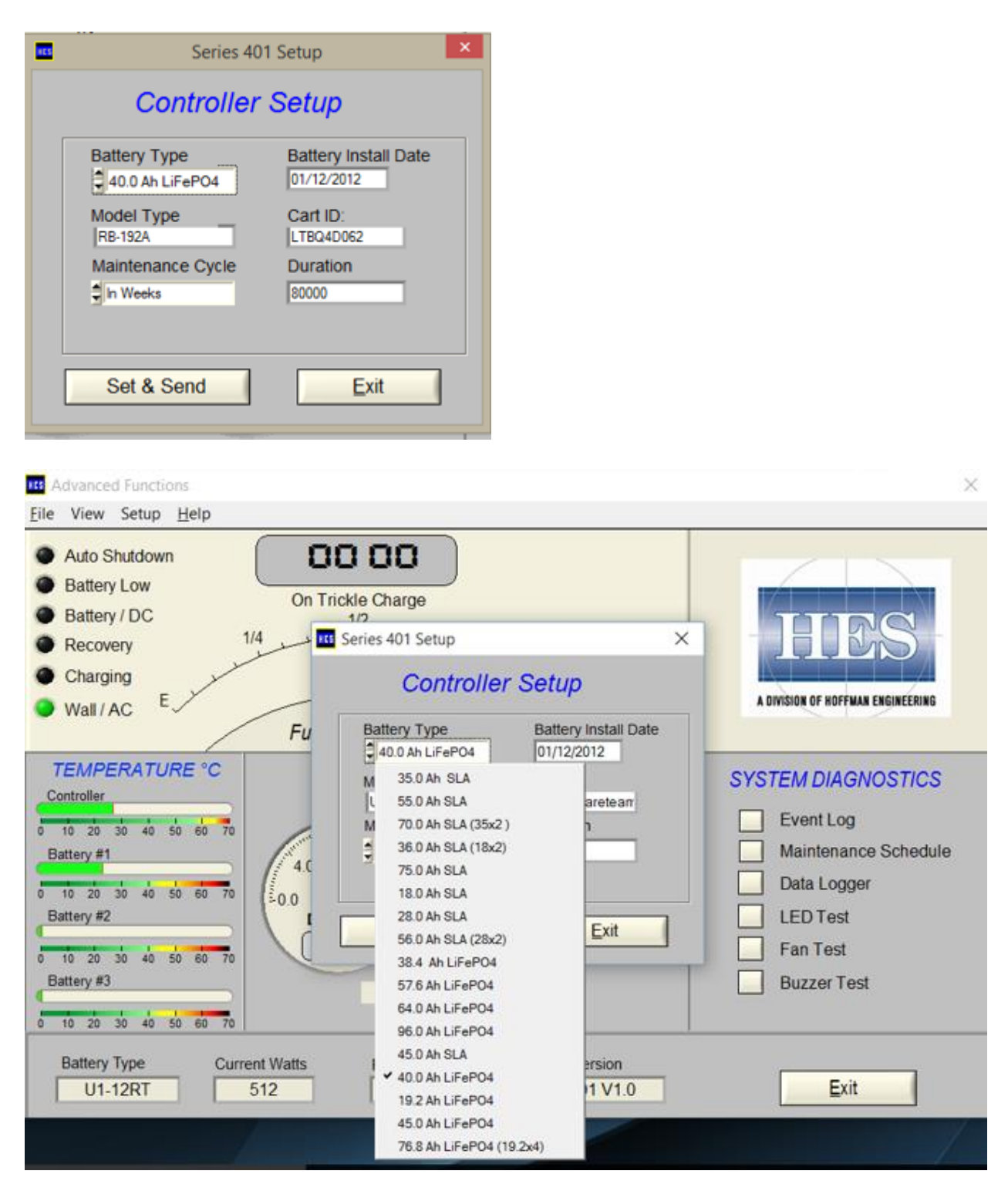

25.

Page

12

26. Once you have chosen the desired battery type, select "Set & Send". You will not get any acknowledgement. To confirm the battery is set properly, select "View", then "System Status":

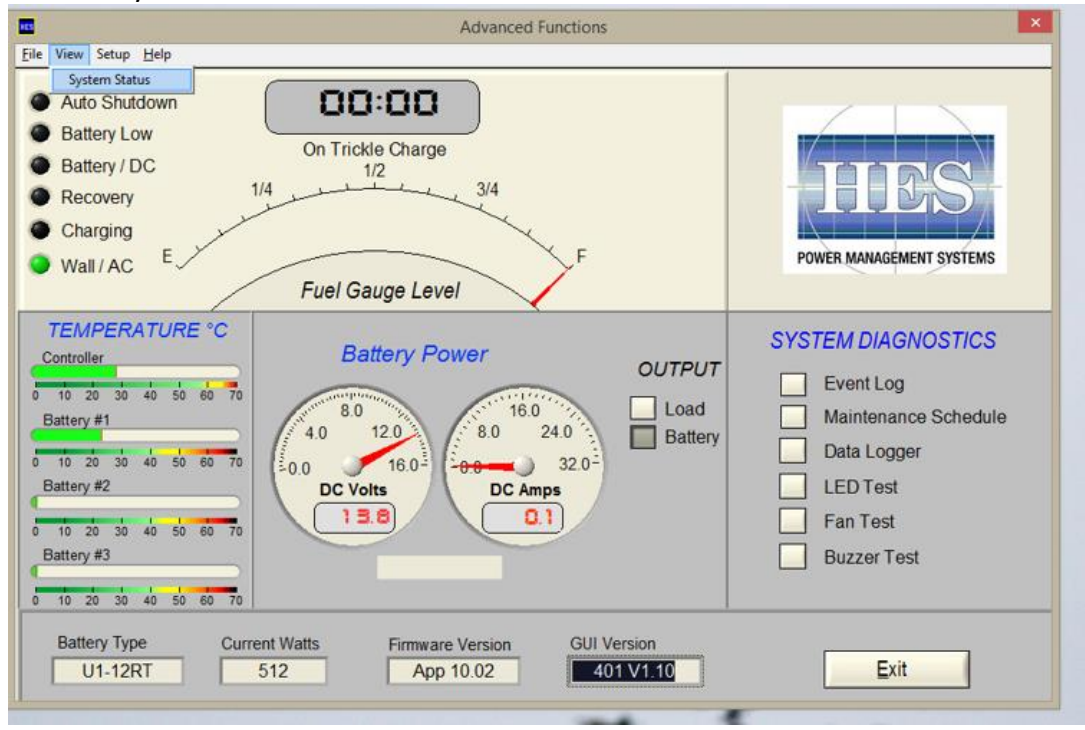

27. The selected battery type will be displayed. Verify you have selected the correct battery.

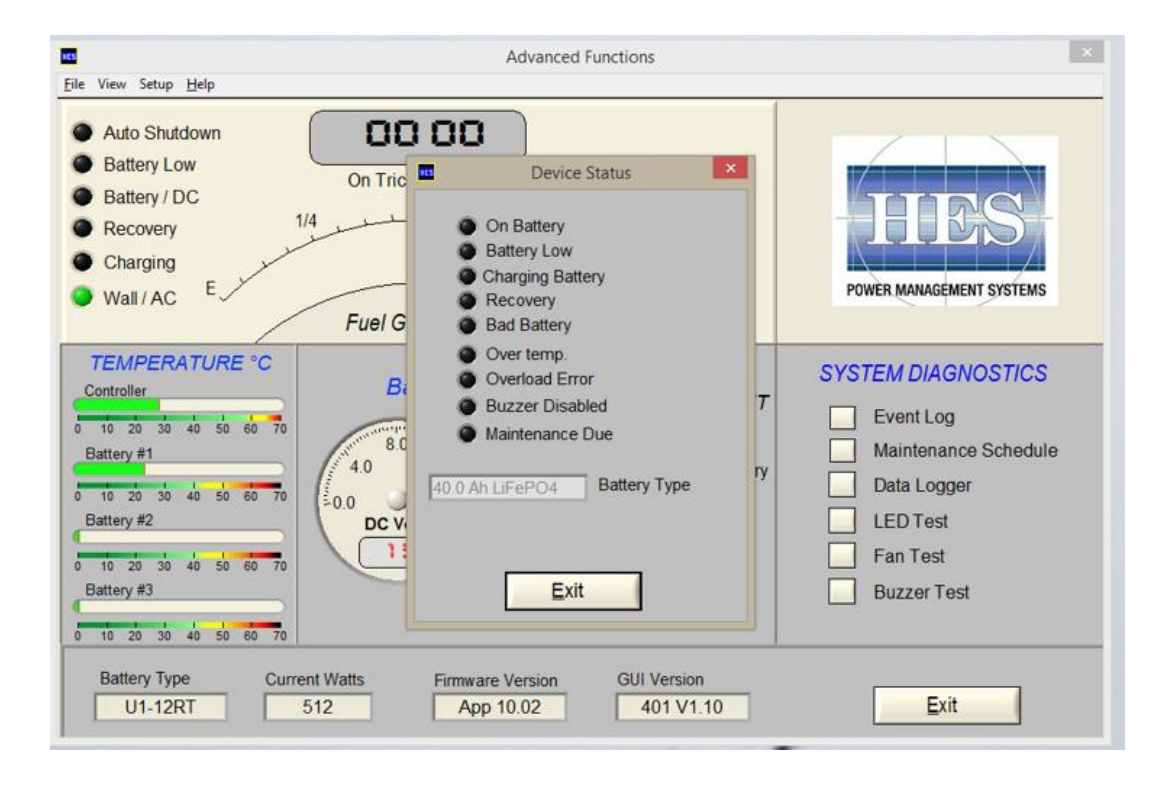